بسمه تعالى

چگونه وارد پنل مدیریت دامنه شویم؟

## My Name Center Domain Panel

∆ این آموزش مخصوص دامین های بین المللی میباشد که در سایت <u>https://isatisserver.ir</u> ثبت شده اند و یا کنترل پنل آنها My Name Center میباشند، قابل استفاده است.

ابتداجهت ورود به پنل دامین (دامنه) به آدرس زیر مراجعه کنید:

https://mynamecenter.com/

₽ ایساتیس\_سرور
₩www.isatisserver.ir

@isatisserverir

| My Name Center                                                          | Lagn                                         |
|-------------------------------------------------------------------------|----------------------------------------------|
| Login                                                                   |                                              |
| Login                                                                   |                                              |
| Presse ni our ne rokowing neimi to login<br>Username                    |                                              |
|                                                                         |                                              |
| Username cannot be blank.                                               |                                              |
| Password                                                                |                                              |
|                                                                         |                                              |
| Pastword cannot be blarw.                                               |                                              |
| Compte hiri and                                                         |                                              |
| Capitra IBMCIB                                                          |                                              |
|                                                                         |                                              |
| Remember Me                                                             |                                              |
| If your hiegest your passessment your care result it.                   |                                              |
| Loge                                                                    |                                              |
|                                                                         |                                              |
|                                                                         |                                              |
|                                                                         |                                              |
|                                                                         |                                              |
|                                                                         |                                              |
|                                                                         |                                              |
| ی دامین وارد شوید لازم است از گزینه <mark>reset it</mark> استفاده کنید. | ینانچه برای اولین بار است که می خواهید به پن |
| ی دامین وارد شوید لازم است از گزینه <mark>reset it</mark> استفاده کنید. | چنانچه برای اولین بار است که می خواهید به پن |
| ی دامین وارد شوید لازم است از گزینه <mark>reset it</mark> استفاده کنید. | چنانچه برای اولین بار است که می خواهید به پن |
| ل دامین وارد شوید لازم است از گزینه <mark>reset it</mark> استفاده کنید. | چنانچه برای اولین بار است که می خواهید به پن |
| ی دامین وارد شوید لازم است از گزینه <mark>reset it</mark> استفاده کنید. | چنانچه برای اولین بار است که می خواهید به پن |
| ی دامین وارد شوید لازم است از گزینه <mark>reset it</mark> استفاده کنید. | چنانچه برای اولین بار است که می خواهید به پن |
| ی دامین وارد شوید لازم است از گزینه <mark>reset it</mark> استفاده کنید. | پنانچه برای اولین بار است که می خواهید به پن |
| ل دامین وارد شوید لازم است از گزینه <mark>reset it</mark> استفاده کنید. | ېنانچه برای اولین بار است که می خواهید به پن |
| ل دامین وارد شوید لازم است از گزینه <mark>reset it</mark> استفاده کنید. | ېنانچه برای اولین بار است که می خواهید به پن |
| ے دامین وارد شوید لازم است از گزینه reset it استفاده کنید.              | ېنانچه برای اولین بار است که می خواهید به پن |
| ی دامین وارد شوید لازم است از گزینه reset it استفاده کنید.              | چنانچه برای اولین بار است که می خواهید به پن |
| ی دامین وارد شوید لازم است از گزینه reset it استفاده کنید.              | بنانچه برای اولین بار است که می خواهید به پن |
| ی دامین وارد شوید لازم است از گزینه reset it استفاده کنید.              | چنانچه برای اولین بار است که می خواهید به پن |
| ل دامین وارد شوید لازم است از گزینه reset it استفاده کنید.              | چنانچه برای اولین بار است که می خواهید به پن |

در پنجره باز شده در صفحه بعد، آدرس دامین مورد نظر راوارد کرده و پس از وارد کردن کد امنیتی برروی دکمه Send کلیک نمایید تا پسورد به آدرس ایمیل info@yourdomain.com ارسال شود. (منظور از youdomain نام دامنه شما میباشد)

If you linguit your presidently you can't result it

| My Name Center                                                            | Lagin                                                |
|---------------------------------------------------------------------------|------------------------------------------------------|
| Request password reset                                                    |                                                      |
| Please fil out your username. A link to reset password will be sent them. |                                                      |
|                                                                           | <u> </u>                                             |
| Capteha htiem                                                             |                                                      |
| ······································                                    | -                                                    |
| Send                                                                      |                                                      |
|                                                                           |                                                      |
|                                                                           |                                                      |
|                                                                           |                                                      |
| © My Name Center 2018                                                     | Powered by My Name Center                            |
|                                                                           |                                                      |
| Passwol از My Name Center robot با آدرس                                   | سپس ایمیلی با عنوان d reset for My Name Center       |
| info@vo ارسال می شود. در ایمیل ارسال شده لینک                             | info@mvnamecenter.com به ايميا info@mvnamecenter.com |
| <del>ر چې د د و</del> او سال کې شود. <u>- د چې د سال سال کې د و</u>       |                                                      |

موجود است که تا ۱۲ ساعت فعال است و پس از این زمان غیر فعال خواهد شد ، شما با کلیک روی این لینک وارد به صفحه تنظیم پسورد می شوید.

در این پنجره می توانید پسورد ورود به کنترل پنل دامنه خود را تنظیم کنید. در قسمت Password پسورد جدید و پس از وارد کردن کد امنیتی برروی دکمه Save کلیک نمایید.

| My Name Center                   | Login                   |
|----------------------------------|-------------------------|
| Reset password                   |                         |
| Please choose your new password: |                         |
| Username                         |                         |
| yourdomain.com                   |                         |
| Password                         |                         |
|                                  |                         |
| Capteina di Xiegu                |                         |
| Save                             |                         |
|                                  |                         |
|                                  |                         |
| © My Name Center 2018 Po         | wered by My Name Center |

سپس با نام دامین (youdomain.com) که یوزر نیم شما است و پسوردی که خودتان تنظیم کردید می توانید وارد پنل دامین شوید.

ایساتیس\_سرور #
 www.isatisserver.ir
 isatisserverir